# RÉGLER L'UTILISATION DE EDGE en utilisant les Paramètres

Navigateur Internet

Jean-Pierre

#### Accès aux paramètres

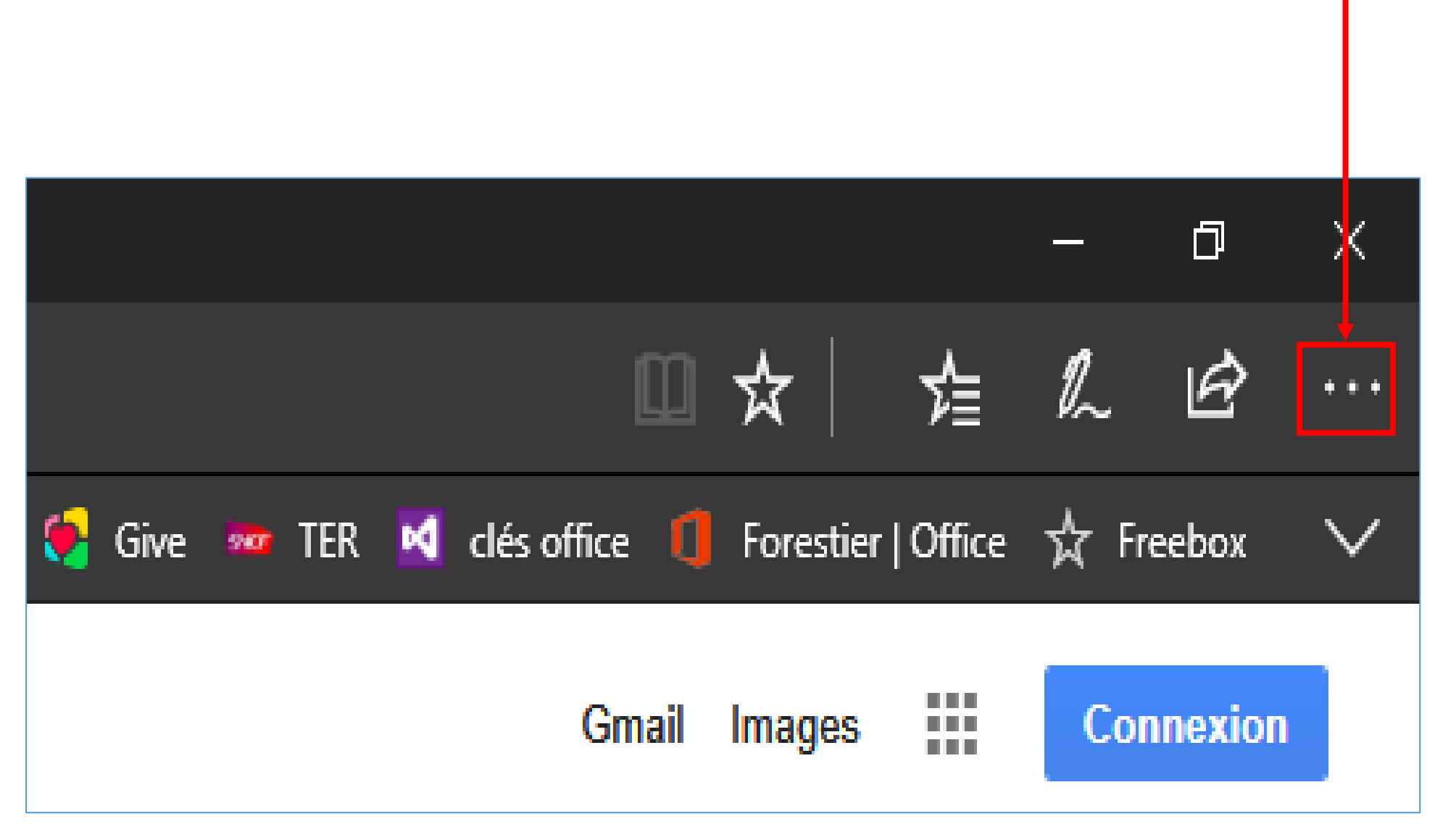

- Lorsqu'on clique sur les trois petits points, on peut cliquer sur **Imprimer** si l'on veut imprimer la page.
- Mais pour les réglages, cliquez sur Paramètres.

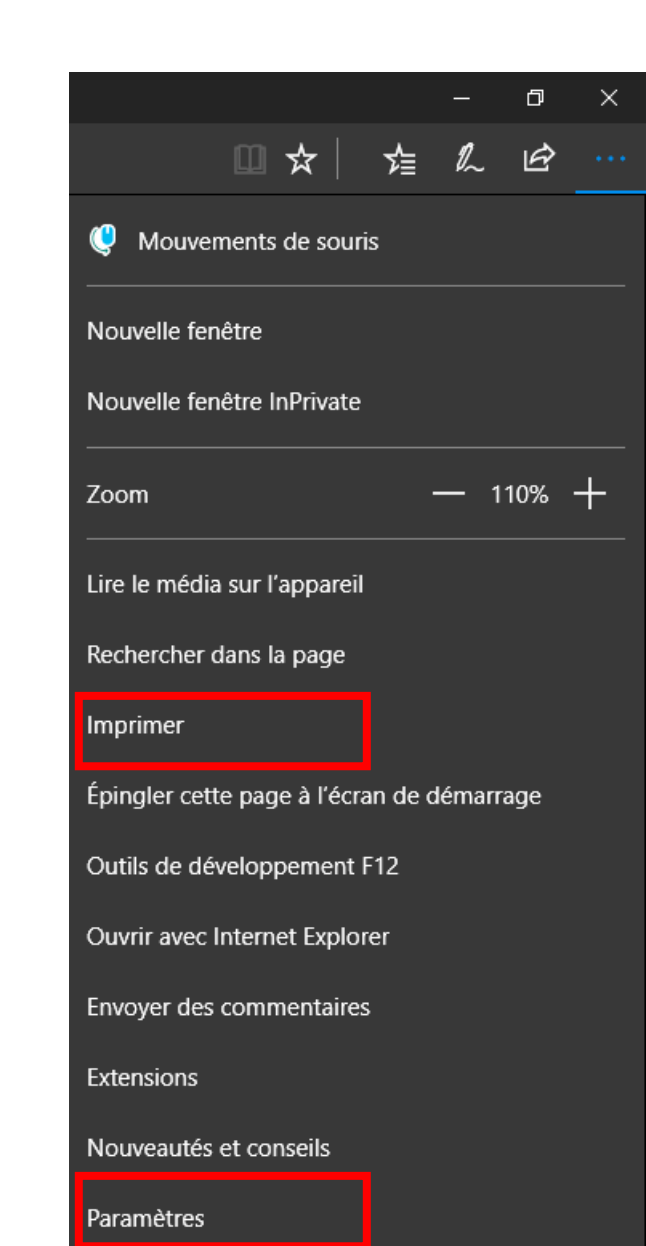

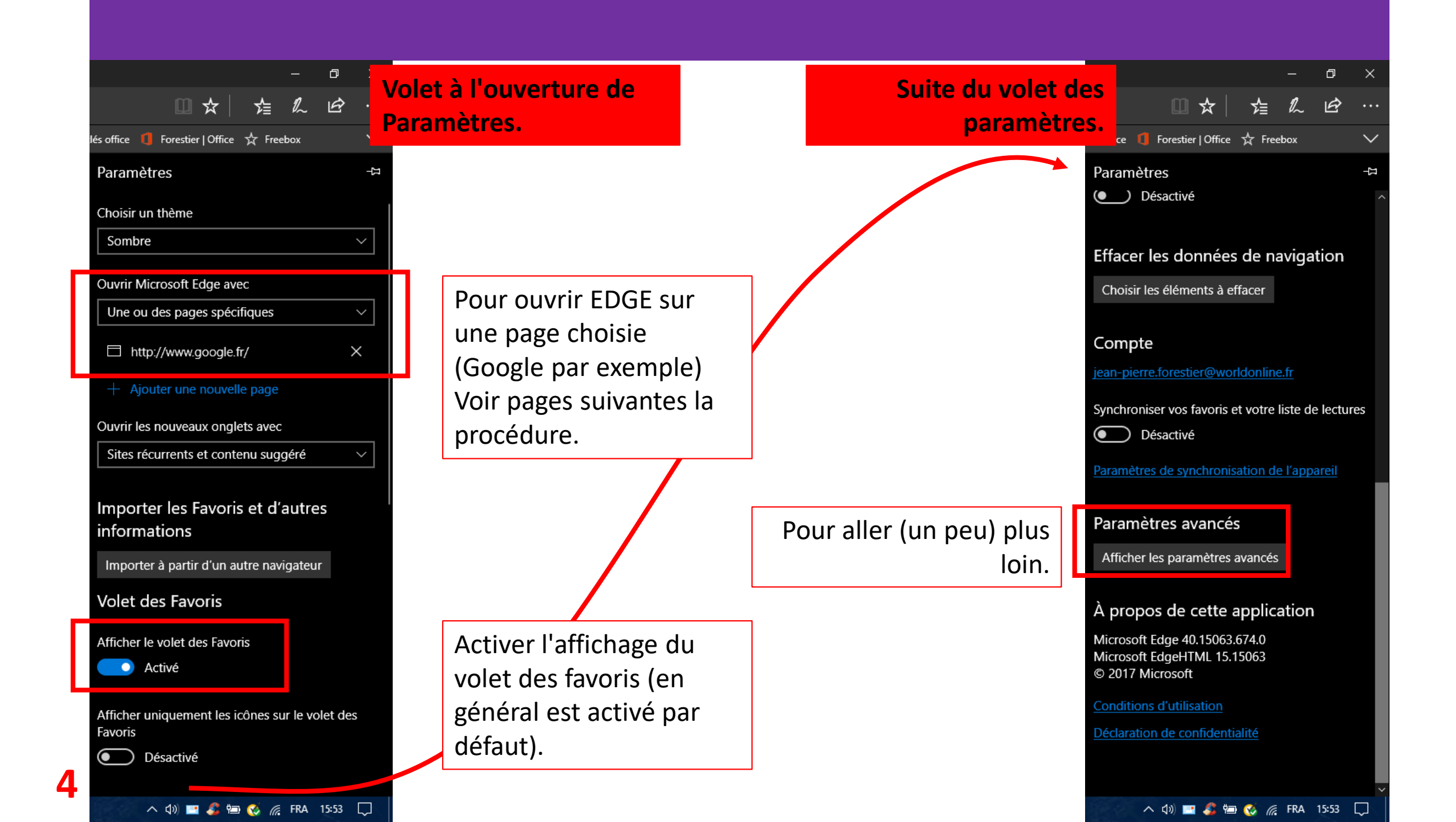

## Ouverture sur une page choisie

- Pour ouvrir EDGE avec la page Google par exemple (ou d'autres pages au choix), cliquez sur la zone située en-dessous de "Une ou des pages spécifiques".
- Écrivez l'adresse internet de la page. Ici, pour Google, : http://www.google.fr
- Puis cliquez sur le **symbole de la disquette** pour valider ce choix.
- TEST : Refermez EDGE. Rouvrez-le : il devrait s'ouvrir sur la page Google

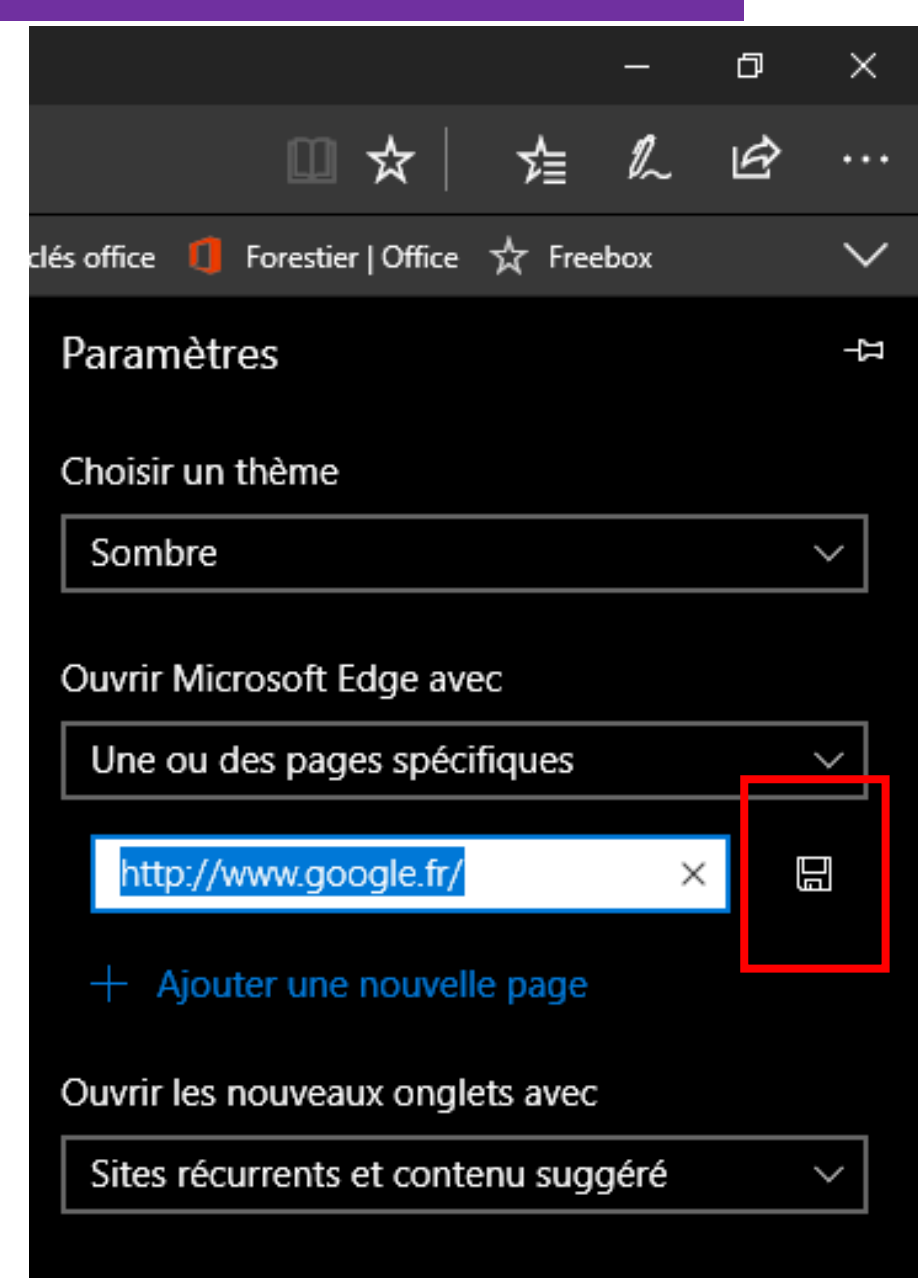

## Voici le volet complet des paramètres avancés

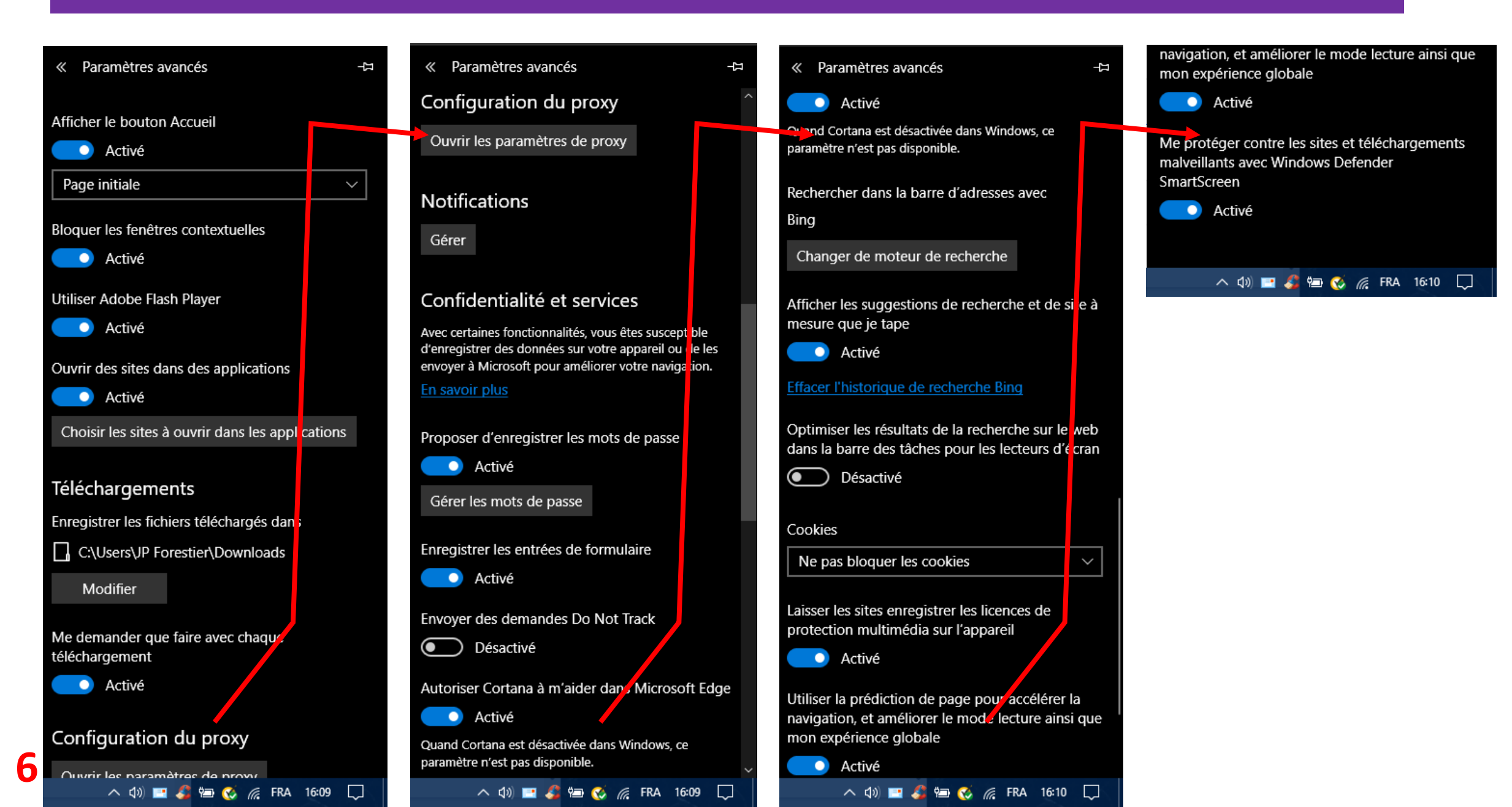

## Où vont mes téléchargements ?

- Pour choisir l'endroit où vont aller les téléchargements, dans la rubrique Téléchargements cliquez sur Modifier et dans l'explorateur de fichiers, choisissez le dossier adéquate.
- Je vous suggère le **dossier Téléchargement**... .... Qui est fait pour cela !

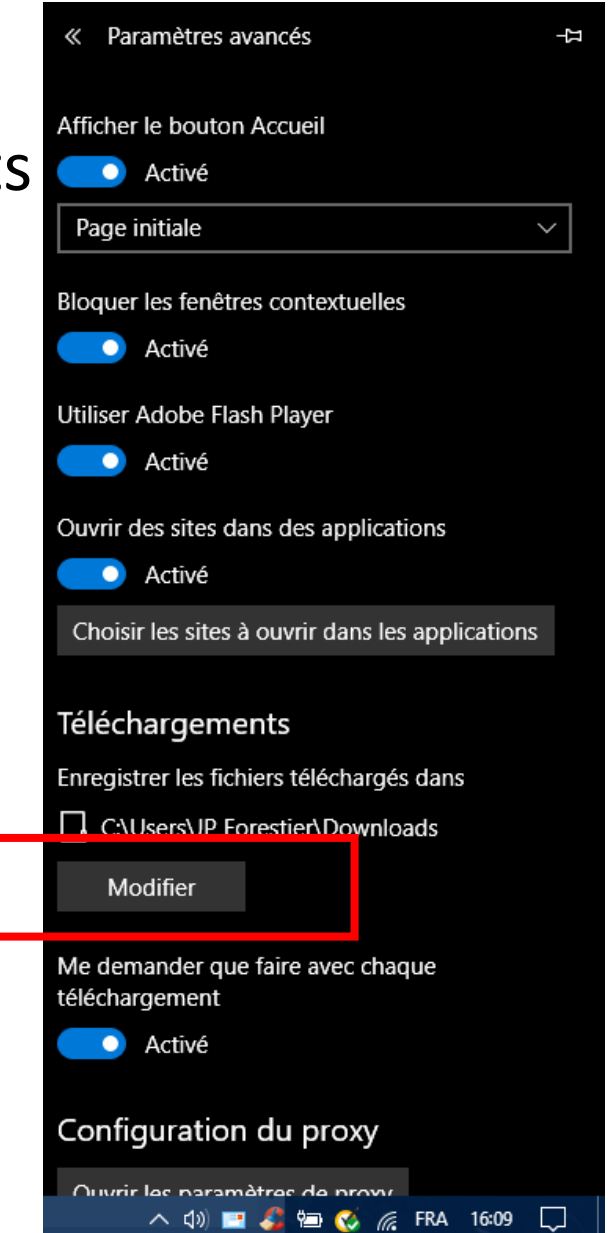

## Mots de passe et formulaires ?

 Si vous voulez que EDGE enregistre les mots de passe et les entrées de formulaires (les prénom, nom, adresse mail, N° de téléphone, etc. pour accélérer les saisies automatisées), Activez les boutons adéquates.

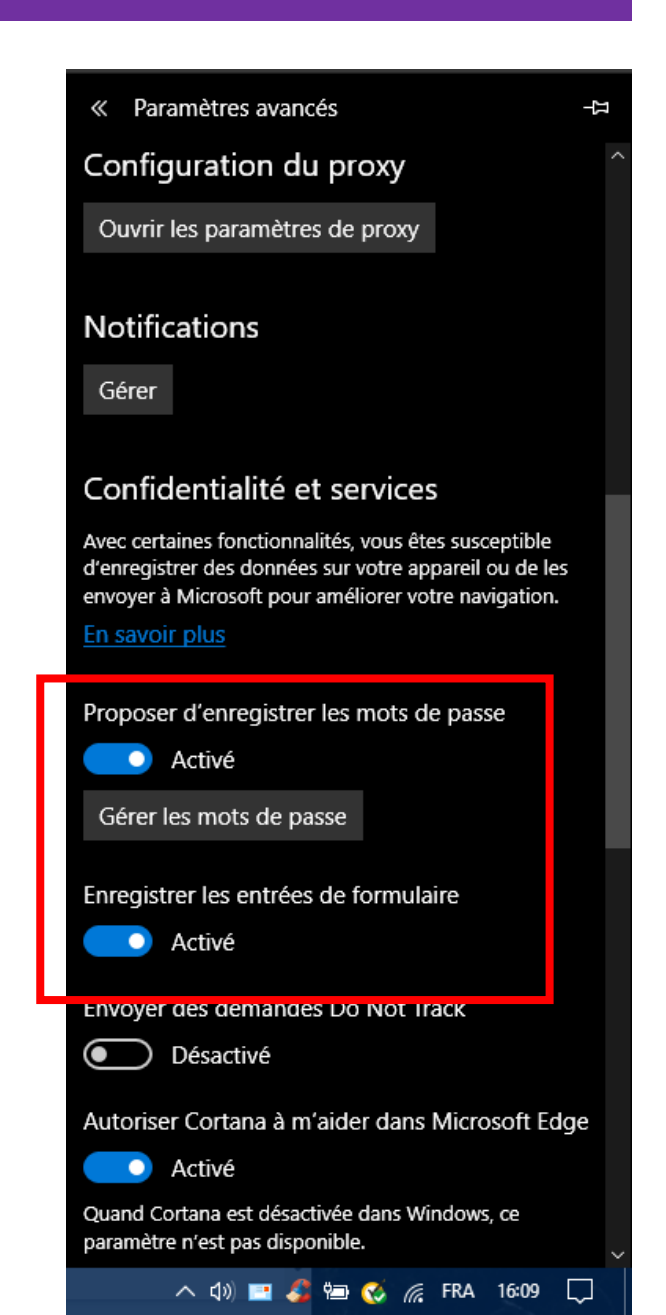

### Moteur de recherche ?

- Lorsque vous êtes sur un site et cliquez sur le signe
  - + pour ouvrir une nouvelle recherche, vous pouvez choisir le moteur de recherche.

Dans mon exemple, c'est le moteur BING qui fera les recherches. Vous pouvez choisir BING, GOOGLE, OPERA, QWANT, Etc. Vous trouverez ici des dizaines de moteurs spécifiques que vous ne connaissiez pas https://fr.wikipedia.org/wiki/Liste de moteurs de recherche

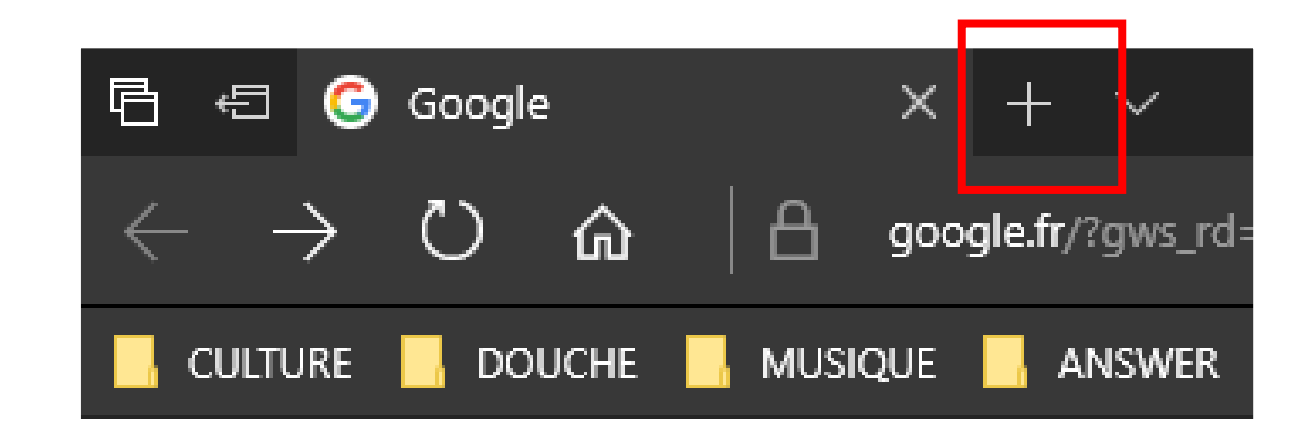

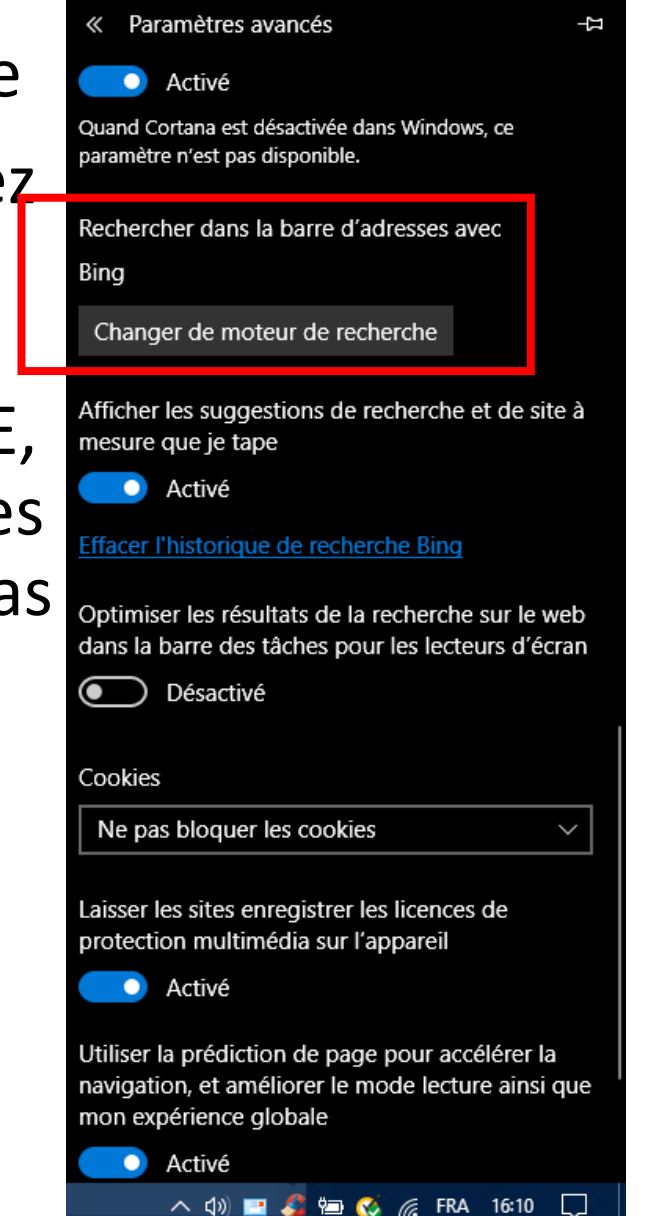

## SmartScreen ?

• Si vous voulez vous protéger de téléchargements connus comme malveillants, activez SmartScreen

 Attention cependant, au cours d'un téléchargement vous pouvez rencontrer des messages indiquant un blocage du téléchargement (alors que vous êtes sûrs de ce que vous faites). Alors il faudra momentanément désactiver SmartScreen.

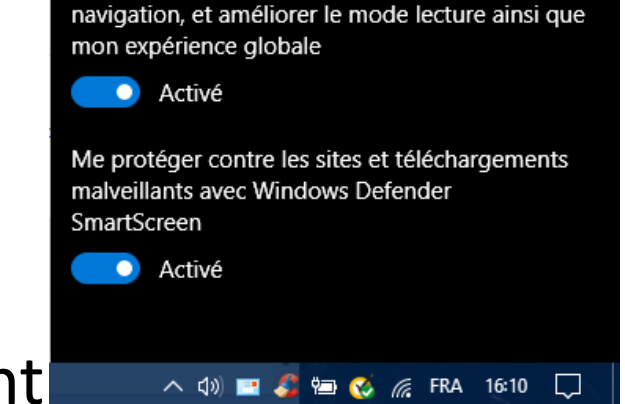